# Anmeldung zum Elternsprechtag / KEL über webuntis

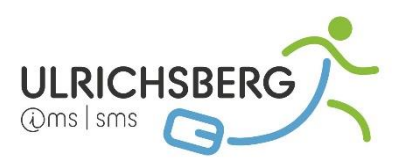

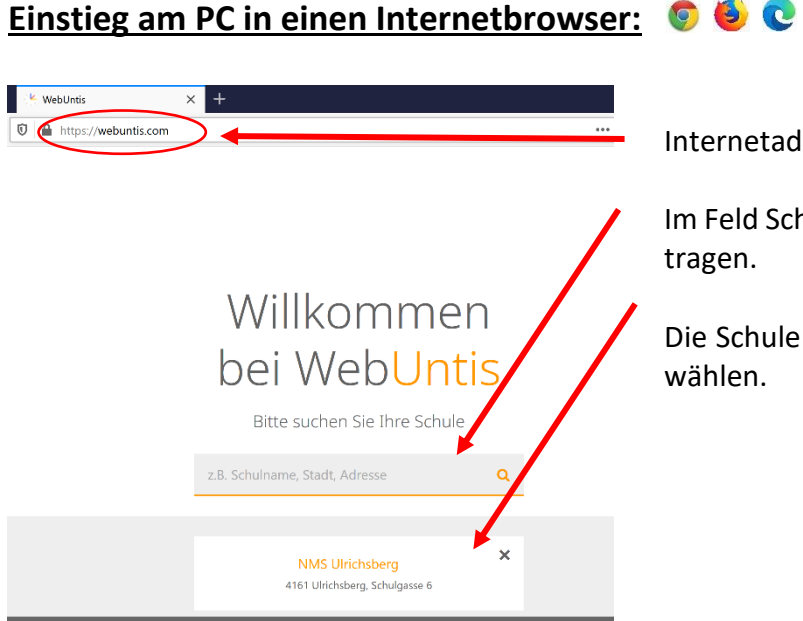

Internetadresse: webuntis.com eingeben

Im Feld Schulname, Stadt, ..: **NMS Ulrichsberg** eintragen.

Die Schule erscheint dann zur Auswahl. Bitte auswählen.

## Anmeldung in webuntis:

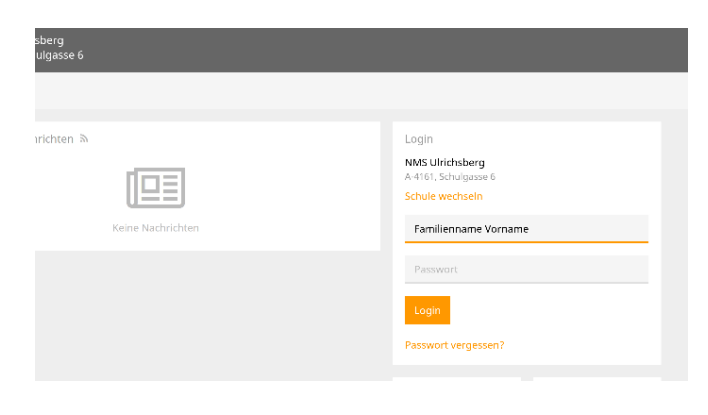

Mit dem Familiennamen (Leerzeichen) Vornamen und dem Passwort (Geburtstag, Namenskürzel, Hausnummer!) anmelden:

<u>Beispiel:</u> Schüler: Mustermann Max Geburtstag: <mark>16</mark>. 5. 2010 Wohnhaft in: Stifterstraße <mark>10</mark>

Passwort: 16Muma10!

# Anmeldung zum Elternsprechtag:

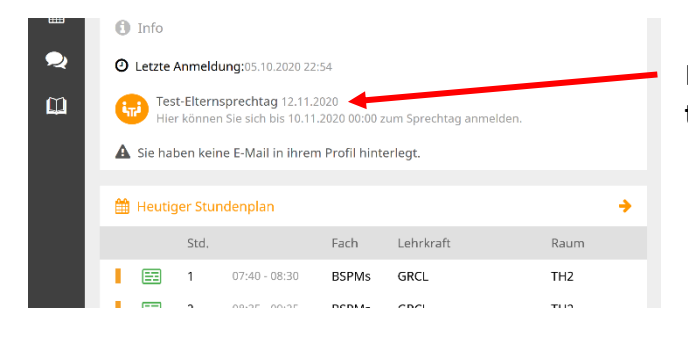

Klicken Sie bitte auf den hier vorgeschlagenen **El-**ternsprechtag.

#### **Buchung der Termine:**

In dieser Ansicht werden Ihnen automatisch alle Lehrer, die Ihr Kind unterrichten, vorgeschlagen. Die Lehrer sind jeweils mit ihrem **Namenskürzel** angegeben. Siehe Stundenplan in untis mobile

zB: Gruber Adelheid – GRAD Schlager Lisa – SCLI Wögerbauer Christina – WOCH Grims Claudia – GRCL Schörgendorfer Lukas – SCLU usw. Gabriel Elke – GAEL Schopper Erich – SCER Thaller Florian – THFL Sulzermeier Irmi – SUIR Pröll Jutta – PRJU Hain Theresa - HATH Stadlbauer Theresa - STTH Hable Claudia – HACL Rauscher Elfriede – RAEL Haindl Oliver - HAOL

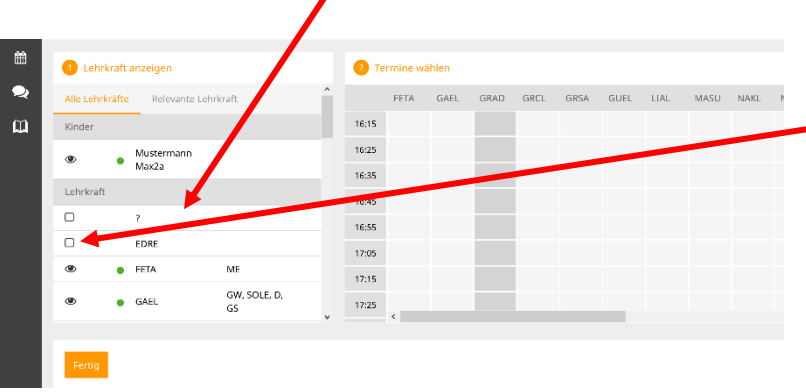

Sollten Sie auch einen Termin bei einem anderen Lehrer benötigen, brauchen Sie nur auf das Quadrat links neben dem Namenskürzel zu klicken. Bei einem einmaligen Klicken wird aus dem Quadrat ein Auge und die gewünschte Lehrperson ist nun auch mit einer Terminübersicht sichtbar.

|                                                                   | _ |                      |      |                    |      |                  |      |      |      |      |          |      |      |      |      |  |
|-------------------------------------------------------------------|---|----------------------|------|--------------------|------|------------------|------|------|------|------|----------|------|------|------|------|--|
| Neben dem Lehrer-<br>kürzel befindet sich<br>das Unterrichtsfach. | Ê | 1 Lehrkraft anzeigen |      |                    |      | 2 Termine wählen |      |      |      |      |          |      |      |      |      |  |
|                                                                   | 2 |                      | EDRE |                    | ^    |                  | FETA | GAEL | GRAD | GRCL | GRSA     | GUEL | LIAL | MASU | NAKL |  |
|                                                                   | ш | ۲                    | FETA | ME                 |      | 16:15            |      |      |      |      |          |      |      |      |      |  |
|                                                                   |   | ۲                    | GAEL | GW, SOLE, D,<br>GS |      | 16:25            |      |      |      |      |          |      |      |      |      |  |
| Im <b>rechten Fenster</b><br>können Sie durch                     |   | ۲                    | GRAD | WTX                | - 11 | 16:35            |      | × .  |      |      |          |      |      |      |      |  |
|                                                                   |   | -                    | •    |                    |      | 16:45            |      |      |      |      | <b>~</b> |      |      |      |      |  |
|                                                                   |   | ۲                    | GRCL | BSPMs              | /    | 16:55            |      |      |      |      |          |      |      |      |      |  |
|                                                                   |   | ۲                    | GRSA | М                  |      | 10.55            |      |      |      |      |          |      |      |      | -    |  |
| einfachen Mausklick                                               |   | ۲                    | GUEL | P                  |      | 17:05            |      |      |      |      |          |      |      |      |      |  |
| einen 10-Minuten-                                                 |   |                      | HACL |                    |      | 17:15            |      |      |      |      |          |      |      |      |      |  |
| Termin bei der ge-                                                |   |                      | HADO |                    | ~    | 17:25            | <    |      |      |      |          |      |      |      |      |  |
| wünschten Lehrner-                                                |   |                      |      |                    |      |                  |      |      |      |      |          |      |      |      |      |  |
| wunsenten Eemper                                                  |   |                      |      |                    |      |                  |      |      |      |      |          |      |      |      |      |  |
| son buchen.                                                       |   | Fertig               |      |                    |      |                  |      |      |      |      |          |      |      |      |      |  |

Falls Sie einen Termin wieder löschen möchten, genügt ein erneuter Mausklick auf diesen Termin.

Die grauen Felder sind nicht mehr buchbar.

Schließen Sie Ihre Buchung bitte unbedingt mit dem FERTIG-Button ab!

### **ACHTUNG: KEL-TERMINE**

Die **KEL-Termine (3 Termine bei einer Lehrperson hintereinander**) wurde bereits von uns für Sie gebucht! Also **bitte stornieren Sie diese Buchungen nicht**!